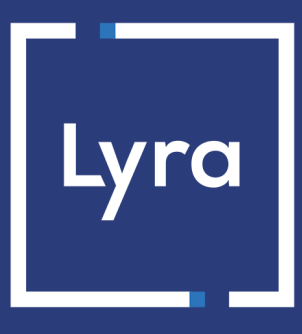

# **COLLECTING SOLUTION**

# Integrate Lyra on OpenCart 4

Document version 5.0

## Contents

| 1. RELEASE NOTES                                            | 3    |
|-------------------------------------------------------------|------|
| 2. MODULE FEATURES                                          | 4    |
| 3. PREREQUISITES                                            | 5    |
| 4. INSTALLING THE PAYMENT MODULE                            | 6    |
| 4.1. Updating the module                                    | 6    |
| 4.2. Installing the module                                  | 6    |
| 5. QUICK MODULE CONFIGURATION                               | 7    |
| 5.1. Configuring the shop                                   | 7    |
| 5.2. Configuring the Instant Payment Notification URL       | 7    |
| 5.3. Testing the payment on your website                    | 8    |
| 5.4. Going into production                                  | 8    |
| 6. OTHER AVAILABLE FEATURES                                 | 10   |
| 6.1. Add installment payment on OpenCart                    | 10   |
| 6.2. Customize the title displayed to the buyer on OpenCart | 11   |
| 7. ADDITIONAL INFORMATION ABOUT THE MODULE                  | 12   |
| 7.1. Description of all parameters                          | . 12 |
| 7.1.1. General configuration                                | . 12 |
| 7.1.2. Standard payment                                     | 14   |
| 7.1.3. Payment in installments                              | 14   |
| 7.1.4. Orders                                               | 15   |
| 7.2. Instant Payment Notification URL                       | 16   |
| 7.2.1. Notification URL definitions                         | .16  |
| 7.2.2. Testing the notification URL                         | 17   |
| 8. OBTAINING HELP                                           | .18  |

To follow all the developments in the payment module :

- **1.** Download the module from our online documentation archive.
- 2. Open the previously downloaded payment module.
- 3. Open the lyra.ocmod.zip file
- 4. Open the CHANGELOG.md file.

This document and its contents are confidential. It is not legally binding. Any reproduction and / or distribution of all or part of this document or its content to a third party is strictly prohibited or subject to prior written authorization from Lyra Collect. All rights reserved.

# 2. MODULE FEATURES

| Payment types           |   |
|-------------------------|---|
| Immediate payment       | 9 |
| Deferred payment        | 0 |
| Payment in installments | 0 |
| Payment by token*       | 8 |
| Payment by wallet*      | 8 |

| Bank card data entry |   |
|----------------------|---|
| Redirection          | 0 |
| I-frame              | 8 |
| Embedded payment*    | 8 |
| Web Service*         | 8 |

| Payment operations via OpenCart |   |
|---------------------------------|---|
| Cancellation*                   | 8 |
| Refund*                         | 8 |
| Modification*                   | 8 |
| Validation*                     | 8 |
| Duplication*                    | 8 |

| Compatibility with OpenCart |   |
|-----------------------------|---|
| OpenCart 4.x                | 0 |
| OpenCart 3.x                | 8 |
| OpenCart 2.3                | 8 |
| OpenCart 2.0-2.2            | 8 |

| Payment module                              |   |
|---------------------------------------------|---|
| Multi language                              | 0 |
| Multi currency                              | 0 |
| Custom submodule                            | 8 |
| Automatic redirection at the end of payment | 0 |
| 3D Secure                                   | 0 |
| Custom 3DS*                                 | 0 |
| Order status management                     | 0 |

\*Functionalities subject to an option.

## **3. PREREQUISITES**

Before you proceed to integrating the payment module, make sure you have access to the:

- OpenCart Back Office:
- Expert Back Office
- Payment module file: Lyra\_OpenCart\_4.x\_v5.0.x.zip

#### **OpenCart Back Office :**

Sign in via your website's Back Office, the URL should look like this:

https://your-domain.com/admin/

Reach out to your technical service if you cannot sign in.

#### Expert Back Office :

Reminder, your Expert Back Office is available at this address:

https://secure.lyra.com/portal/

Click "Other actions" and sign in to your Expert Back Office.

#### Payment module:

Download the module using the following URL:

https://docs.lyra.com/en/collect/plugins/#opencart

**WARNING:** All our payment modules are tested with a minimal PHP version, this version can bee seen in our online documentation archive.

If you have an older version, we invite you to contact the technical manager in charge of your site so that he updates the PHP version of the server. Thus, our support service will be able to assist you if you encounter a problem with our module.

### 4.1. Updating the module

To update the payment module, you must first delete its previous version.

**WARNING:** Make sure you save the parameters of your module before you uninstall it and save the production key that is no longer visible in the Lyra Back Office.

To update the payment module:

- 1. Sign in to your OpenCart Back Office.
- 2. Click on Extensions menu.
- 3. Click the Extensions sub menu.
- 4. Select the **Payments** *Extension type*.
- 5. Search for the Lyra module and click •
- 6. Click the Installer sub menu.
- 7. Search for the Lyra module and click
- 8. Search for the Lyra module and click
- 9. Refer to the next chapter to install the module.

### 4.2. Installing the module

To install the payment module:

- Unzip the payment module file Lyra\_OpenCart\_4.x\_v5.0.x.zip. You should obtain the following file: lyra.ocmod.zip
- 2. Sign in to your OpenCart Back Office.
- 3. Click on Extensions menu.
- 4. Click the Installer sub menu.
- 5. Click 🔔 .
- 6. Search the *lyra.ocmod.zip* file.
- 7. Select the payment module, then click the Install button.
- 8. Search for the *Lyra* module and click

This chapter will help you configure and quickly make your shop go into production.

If you want to learn more about the module, feel free to consult the following chapters.

## 5.1. Configuring the shop

1. Log in to the Expert Back Office, via le Marchant Back Office Lyra with your identifiers : https://secure.lyra.com/portal/

Click Other actions and then click on the Expert Back Office button.

- 2. Go to Settings > Shop.
- 3. Click the Keys tab.
- 4. Copy your Shop ID.
- 5. Open another tab in your browser.
- 6. Sign in to your OpenCart Back Office.
- 7. Click on Extensions menu.
- 8. Click the Extensions sub menu.
- 9. Select the Payments Extension type.
- **10.** Search for Lyra Standard Payment and then click on
- 11. Search for Lyra Standard Payment and then click on 1
- **12.** Paste your **Shop ID** to the *Access to the payment gateway*.
- **13.** Return to the *Expert Back Office*.
- 14. Copy your Test key.
- 15. Return to the OpenCart Back Office.
- **16.** Paste your **Test key** to the Access to the payment gateway.
- 17. To save your changes, click on

### 5.2. Configuring the Instant Payment Notification URL

- **1.** Sign in to your *OpenCart Back Office*.
- 2. Click on Extensions menu.
- 3. Click the Extensions sub menu.
- 4. Select the Payments Extension type.
- 5. Search for Lyra Standard Payment and then click on
- 6. Search for ACCESS TO THE PAYMENT GATEWAY section.
- 7. Copy the URL from the Instant Payment Notification URL parameter.
- 8. Open another tab in your browser.
- 9. Sign in to the Expert Back Office Lyra: https://secure.lyra.com/portal/.
- 10. Go to Settings > Notification rules.

- 11. Double click on Instant Payment Notification URL at the end of the payment.
- **12.** Check the Automatic retry in case of failure box.
- **13.** Search for the *Instant Payment Notification URL of the API form V1, V2* section.
- **14.** Paste the previously copied URL to **URL to call in TEST mode** and **URL to call in PRODUCTION mode**. If the production URL is different from your test URL, specify it in order to not forget it later. Your URL should

look like this:

https://www.your-domain.com/index.php?route=extension/lyra/payment/lyra.callback

| 🔆 Settings 🍡  | Rule conditions                                                                                    | 0 Details                                                                     |                                      |            |
|---------------|----------------------------------------------------------------------------------------------------|-------------------------------------------------------------------------------|--------------------------------------|------------|
| e-mail a      | I w<br>Rule re<br>ddress(es) to notify<br>pmatic retry in case                                     | ference *: URL de<br>in case of<br>failure:<br>of failure:                    | notification à la fin du paiement    |            |
| Instant Paym  | ent Notification URL<br>ust be reachable from o<br>URL to<br>URL to notify ir                      | of the API form V1,<br>our servers.<br>• notify in TEST mo<br>• PRODUCTION mo | 2<br>le: https:// v<br>le: http:// v |            |
| REST API Inst | ant Payment Notifica<br>ust be reachable from o<br>get URL of the IPN to<br>f the IPN to notify ir | ution URL<br>ur servers.<br>9 notify in TEST mo<br>9 PRODUCTION mo            | e: http:// ¥                         | 0          |
|               |                                                                                                    |                                                                               |                                      | Save Close |

15. Click Save.

- 16. Double click on Instant Payment Notification URL on cancellation.
- **17.** Carry out the same operation from step 13 to step 16.
- **18.** If the configured rules are marked by a red cross, select the rule and click on the **Enable the rule** button at the bottom of the screen.

#### 5.3. Testing the payment on your website

To make a test payment:

- 1. Make an order on your merchant website as if you were one of your buyers.
- 2. Select the payment method "Payment by credit card."
- 3. Choose a payment method if your configuration offers it.
- 4. Click on one of the card numbers displayed on the screen, all the fields will be populated automatically.
- 5. Confirm your payment.
- 6. Make sure that the order is appears in the OpenCart Back Office.

#### 5.4. Going into production

To go into production via the redirection :

1. Log in to the *Expert Back Office*, via le *Marchant Back Office Lyra* with your identifiers : https://secure.lyra.com/portal/ Click Other actions and then click on the Expert Back Office button.

- 2. Go to Settings > Shop.
- 3. Click the Keys tab.
- **4.** Copy the *production key*.
- 5. Open another tab in your browser.
- 6. Sign in to your OpenCart Back Office.
- 7. Click on Extensions menu.
- 8. Click the Extensions sub menu.
- 9. Select the Payments Extension type.
- 10. Search for Lyra Standard Payment and then click on
- **11.** Paste your key to the **Production key** parameter.
- **12.** Change the *Mode* parameter to **PRODUCTION**.
- 13. To save your changes, click on
- **14.** You shop can now receive real payments.

#### 6.1. Add installment payment on OpenCart

To add installment payment on OpenCart 4:

1. Log in to the *Expert Back Office*, via le *Marchant Back Office Lyra* with your identifiers : https://secure.lyra.com/portal/

Click Other actions and then click on the Expert Back Office button.

- 2. Go to Settings > Shop.
- 3. Click the Keys tab.
- 4. Copy your Shop ID.
- 5. Open another tab in your browser.
- 6. Sign in to your OpenCart Back Office.
- 7. Click on Extensions menu.
- 8. Click the Extensions sub menu.
- 9. Select the Payments Extension type.
- 10. Search for Lyra Payment in installments and then click on
- 11. Search for Lyra Payment in installments and then click on
- **12.** Paste your **Shop ID** to the *Access to the payment gateway*.
- 13. Return to the Expert Back Office.
- 14. Copy your Test key.
- **15.** Return to the *OpenCart Back Office*.
- **16.** Paste your **Test key** to the *Access to the payment gateway*.
- 17. Return to the Expert Back Office.
- **18.** Copy the *production key*.
- **19.** Return to the *OpenCart Back Office*.
- 20. Paste your key to the Production key parameter.
- 21. Change the *Mode* parameter to **PRODUCTION**.
- 22. Click the Payment in installments tab.
- **23.** Enter the percentage of the first payment in the **First installment** parameter. Example: Enter **50** for 50%.
- **24.** Enter a total number of due dates in the **Number** field. Example: 3
- 25. Enter the time in days between two due dates via the Period parameter.Example: 30
- **26.** To save your changes, click on

By default, the message displayed to the buyer by Lyra is the following: Payment by credit card.

It is possible to personalize this title to display, for instance: Card payment with Lyra.

To modify the title, open the lyra.php file located in: Catalog\language\en-US\extension\payment Locate the code below, then replace *Payment by credit card* with the desired title:

```
$_['text_payment_lyra_title'] =
   'Card payment with Lyra';
```

You can also modify the title for the installment payment:

```
$ ['text_payment_lyra_multi_title'] =
    'Card payment in %s installments with Lyra';
```

## 7.1. Description of all parameters

## 7.1.1. General configuration

| Access to the payment gateway    |                                                                                                    |
|----------------------------------|----------------------------------------------------------------------------------------------------|
| Shop ID                          | Indicate the 8-digit shop ID, available in your Expert Back Office (Menu:<br>Settings > Shop > Keys).                                                                                                    |
| Test key                         | Specify the test key available via your Expert Back Office (Menu: Settings > Shop > Keys).                                                                                                    |
| Production key                   | Specify the production key available in your Expert Back Office (Menu:<br>Settings > Shop > Keys).                                                                                                    |
| Mode                             | Allows to indicate the operating mode of the module ( <b>TEST</b> or <b>PRODUCTION</b> ).<br>The PRODUCTION mode becomes available only after the test phase has been completed.<br>The TEST mode is always available.                                                                                          |
| Signature algorithm              | Algorithm used to compute the signature of the payment form.<br>The algorithm must be the same as the one configured in the Expert Back<br>Office (Settings > Shop > Keys).<br>If the algorithm is different, the parameter will have to be modified via the<br>Expert Back Office.                             |
| Instant Payment Notification URL | URL to copy in your Expert Back Office (Settings > Notification rules ><br>Instant Payment Notification URL at the end of the payment > Instant<br>Payment Notification URL of the API form V1, V2 menu).<br>For more information, see the chapter and the sub-chapters on<br>Configuring the notification URL. |
| Payment page URL                 | This field is pre-populated by default: https://secure.lyra.com/vads-<br>payment/                                                                                                    |

| Payment page        |                                                                                                    |
|---------------------|----------------------------------------------------------------------------------------------------|
| Default language    | This option allows to choose the default language of the payment page in case the language of OpenCart is not supported by Lyra Collect.<br>If the language(s) used by the OpenCart is (are) implemented into Lyra Collect, the payment page will be displayed in the language of OpenCart when the buyer clicks on "Pay".                                                              |
| Available languages | Allows to customize the language displayed on the payment page.<br>The buyer will be able to select a language when he or she is redirected to<br>the payment page.<br>If you do not select any language, all languages will be displayed on the<br>payment page.<br>To select a language, press and hold the "Ctrl" key and click on the desired<br>languages.<br>Available languages: |

| Payment page    |                                                                                                    |
|-----------------|----------------------------------------------------------------------------------------------------|
|                 | German, English, Chinese, Spanish, French, Italian, Japanese, Dutch, Polish, Portuguese, Russian, Swedish, Turkish.                                                                                                    |
| Capture delay   | Indicates the delay (in days) before the capture.<br>By default, this parameter can be configured in your Expert Back Office.<br>(Menu: Settings > Shop > Configuration - section: Capture delay).<br>It is recommended to not populate this parameter.                                                                                                    |
| Validation mode | Back Office configuration:       Recommended value.         Allows to use the configuration defined in the Expert Back Office. (Menu:         Settings > Shop > Configuration section: validation mode).         Automatic:         This value indicates that the payment will be captured in the bank automatically without any action on the merchant's part.         Manual:         This value indicates that the transactions will require manual validation by the merchant via the Expert Back Office.         Warning: if the transaction is not validated by the merchant before the expiration date of the authorization request, it will never be captured in the bank.         Remember to configure the Instant Payment Notification rule on an operation coming from the Back Office to update the order status in OpenCart. |
| Card types      | Select the payment methods you want to display on the payment page.<br>Hold down the <i>Ctrl</i> key if you want to select multiple payment methods.  The payment types offered to the buyer on the payment page<br>depend on the contracts and options associated with your<br>Lyra offer.  It is recommended not to select anything to display all payment methods<br>compatible with your shop.                                                                                                    |
| Custom 2DS      |                                                                                                    |

| Custom 3DS   |                                                                                                    |
|--------------|----------------------------------------------------------------------------------------------------|
| Managing 3DS | Allows to request authentication without interaction (frictionless). Requires the <b>Frictionless</b> 3DS2 option.                                                                                                    |
|              | • For payments made in euro, if the amount is lower than €30, a request for frictionless is transmitted to the DS. If the request for frictionless is accepted by the issuer, the merchant loses the payment guarantee. |
|              | • For payments made in euros, if the amount is greater than €30, the value transmitted by the merchant is ignored and the management of cardholder authentication is delegated to the gateway.                          |
|              | <ul> <li>For payments made in a currency other than euro, a request for<br/>frictionless is transmitted to the DS.</li> </ul>                                                                                           |

| Return to shop                    |                                                                                                    |
|-----------------------------------|----------------------------------------------------------------------------------------------------|
| Automatic redirection             | This option allows to automatically redirect the buyer to the merchant website. This option depends on the following settings. This option is disabled by default.       |
| Time before redirection (success) | If the <b>automatic redirection</b> option is enabled, you can define the delay in seconds before your buyer is redirected to your shop in case of a successful payment. |

| Return to shop                          |                                                                                                    |
|-----------------------------------------|----------------------------------------------------------------------------------------------------|
| Message before redirection<br>(success) | If the <b>automatic redirection</b> option is enabled, you can define the message that will appear on the screen following a successful payment before your buyer is redirected to the shop.<br>The default message is:<br>"Redirection to the shop in a moment". |
| Time before redirection (failure)       | If the <b>automatic redirection</b> option is enabled, you can define the delay<br>in seconds before your buyer is redirected to your shop in case of a failed<br>payment.                                                                                        |
| Message before redirection (failure)    | If the <b>automatic redirection</b> option is enabled, you can define the message that will appear on the screen following a failed payment before your buyer is redirected to the shop.<br>The default message is:<br>"Redirection to the shop in a moment".     |
| Return mode                             | During the redirection to the shop, these parameters are returned to the shop in <b>POST</b> or <b>GET</b> modes.<br>The <b>POST</b> mode is set by default.                                                                                                    |

To save your changes, click on 🖬

## 7.1.2. Standard payment

| Module configuration |                                                                                                    |
|----------------------|----------------------------------------------------------------------------------------------------|
| Activation           | Select the <b>Enabled</b> option to activate the payment method.                                                                                                    |
| Order                | If you offer several payment methods, enter a number in the <b>Sort order</b> field to determine the position of this payment method.<br>The payment methods appear in ascending order according to the <b>Sort order</b> value. |
| Payment area         | Define the payment area to which this payment method will apply.<br>The <b>All</b> value means that the module applies to all areas.                                                                                             |
| Logs                 | Allows to enable or disable module logs.<br>This parameter is <b>enabled</b> by default.                                                                                                    |

| Restrictions   |                                                                                               |
|----------------|-----------------------------------------------------------------------------------------------|
| Minimum amount | This field defines the minimum amount for which you wish to offer this payment method.        |
| Maximum amount | This field defines the maximum amount for which you do not wish to offer this payment method. |

To save your changes, click on 日

## 7.1.3. Payment in installments

| Module configuration |                                                                                                    |
|----------------------|----------------------------------------------------------------------------------------------------|
| Activation           | Select the <b>Enabled</b> option to activate the payment method.                                                                      |
| Order                | If you offer several payment methods, enter a number in the <b>Sort order</b> field to determine the position of this payment method. |

| Module configuration |                                                                                                    |
|----------------------|----------------------------------------------------------------------------------------------------|
|                      | The payment methods appear in ascending order according to the <b>Sort order</b> value.                                              |
| Payment area         | Define the payment area to which this payment method will apply.<br>The <b>All</b> value means that the module applies to all areas. |
| Logs                 | Allows to enable or disable module logs.<br>This parameter is <b>enabled</b> by default.                                             |

| Payment options   |                                                                                                    |
|-------------------|----------------------------------------------------------------------------------------------------|
| First installment | Amount of the first installment, expressed as a percentage of the total<br>amount.<br>Example:<br>For an amount of EUR 100 in 3 installments, you can<br>set the percentage of the first payment at 50% of the<br>amount. This means that the amount of the<br>first installment will be EUR 50 an that the two<br>others will be of EUR 25.<br>For 50% enter <b>50</b> .<br>If you want the amount of every installment to be the same, leave this field<br>empty. |
| Number            | Number of installments:<br><b>3</b> for payment in 3 installments<br><b>4</b> for payment in 4 installments<br>etc.                                                                                                    |
| Period            | Period (in days) between each installment.                                                                                                    |

| Restrictions   |                                                                                               |
|----------------|-----------------------------------------------------------------------------------------------|
| Minimum amount | This field defines the minimum amount for which you wish to offer this payment method.        |
| Maximum amount | This field defines the maximum amount for which you do not wish to offer this payment method. |

To save your changes, click on

## 7.1.4. Orders

| Order status                                 |                                                                                            |
|----------------------------------------------|--------------------------------------------------------------------------------------------|
| Status of orders when payment is successfull | Select the order status from the list of accepted payment statuses.                        |
| Status of orders when payment is declined    | Choose the order status from the list of declined payment statuses.                        |
| Status of orders when payment is canceled    | Choose the order status from the list of cancellation by the buyer statuses.               |
| Notify the buyer in case of declined payment | Select <b>Yes</b> if you want to notify the buyer by e-mail in case of a declined payment. |
| Notify the buyer in case of cancellation     | Select <b>Yes</b> if you want to notify the buyer by e-mail in case of cancellation.       |

### 7.2. Instant Payment Notification URL

The Expert Back Office provides several types of notifications. They allow to manage the events that will generate a call to the merchant website and to configure the URL of the contact page.

To access notification rule management:

- 1. Sign in to: https://secure.lyra.com/portal/.
- 2. Click Other actions and sign into your Expert Back Office
- 3. Go to the following menu: Settings > Notification rules.

| 👃 Instant Payment Notifica | tion 🛛 🖂 E | -mail sent to the merchant E-mail sent to the buyer                          |
|----------------------------|------------|------------------------------------------------------------------------------|
| Enabled                    | -          | Reference                                                                    |
| ×                          |            | Instant Payment Notification URL on batch authorization                      |
| ×                          |            | Instant Payment Notification URL at the end of the payment                   |
| ×                          |            | Instant Payment Notification URL on batch change                             |
| ×                          |            | Instant Payment Notification URL on cancellation                             |
| ×                          |            | Instant Payment Notification URL on an operation coming from the Back Office |

Figure 1: Notification rules

**Right click > Enable the rule** if a red cross appears in the **Enabled** column of the following rules:

- Instant Payment Notification URL at the end of the payment
- Instant Payment Notification URL on cancellation

#### 7.2.1. Notification URL definitions

#### Instant Payment Notification URL at the end of the payment :

This notification is required for communicating the result of the payment request.

In your Expert Back Office, you must set up a URL that will be systematically called after a payment. It will inform the merchant website of the payment result even if your client has not clicked on return to the shop.

#### Instant Payment Notification URL on cancellation :

The payment gateway can systematically notify the merchant website:

- When the buyer abandons/cancels a payment via the Cancel and return to shop button.
- When the buyer has not completed the payment and the payment session has expired.

The maximum length of a payment session is 10 minutes.

#### 7.2.2. Testing the notification URL

In order to make sure that the Instant Payment Notification functions correctly, follow these steps:

- 1. Make sure that your URL is available online: your shop must neither be in maintenance mode nor be protected by an .htaccess file.
- 2. Make sure that your notification URL is available without any redirection.
  - a. To do this, paste your notification URL to the address bar of your browser and launch the search.
  - b. Make sure your URL did not change.

If your URL has changed, for example from "*http*" to "*https*" or "*http://abc.net*" to "*http://www.abc.net*", it means a redirection is active on your website. Then, copy the URL from the address bar and modify the URL filled in the configuration of all notification rules.

- 3. Make sure that the "Automatic redirection" option is disabled in the payment module settings.
- Check that the Instant Payment Notification URL at the end of payment is populated in the Expert Back Office (see above).
- 5. Make an order on your website and proceed to payment.
- 6. Do not click on "Return to shop" at the end of payment and close the current tab of your browser.
- 7. Make sure that the order has been created in the Sales > Orders menu of the OpenCart Back Office.

If the order has not been created in the OpenCart Back Office, this means that the call has failed.

If the payment gateway is unable to access the URL of your page, an e-mail will be sent to the shop administrator. It contains:

- The HTTP code of the encountered error
- Parts of error analysis
- Its consequences
- Instructions to resend, from the Expert Back Office, the notification to the URL already specified above

## 8. OBTAINING HELP

Looking for help? See our FAQ.

For any questions, contact the tech support.

To help us process your demands, please have your customer code ready (e.g.: **CLXXXXX**, **MKXXXXX** or **AGXXXXX**). This information is available in the Merchant Back Office at the top of the menu.